# Handout for Supervisors

### Link: https://zeiterfassung.unibe.ch

Log in with campus account: User = campus\username. Password: = campus account password

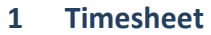

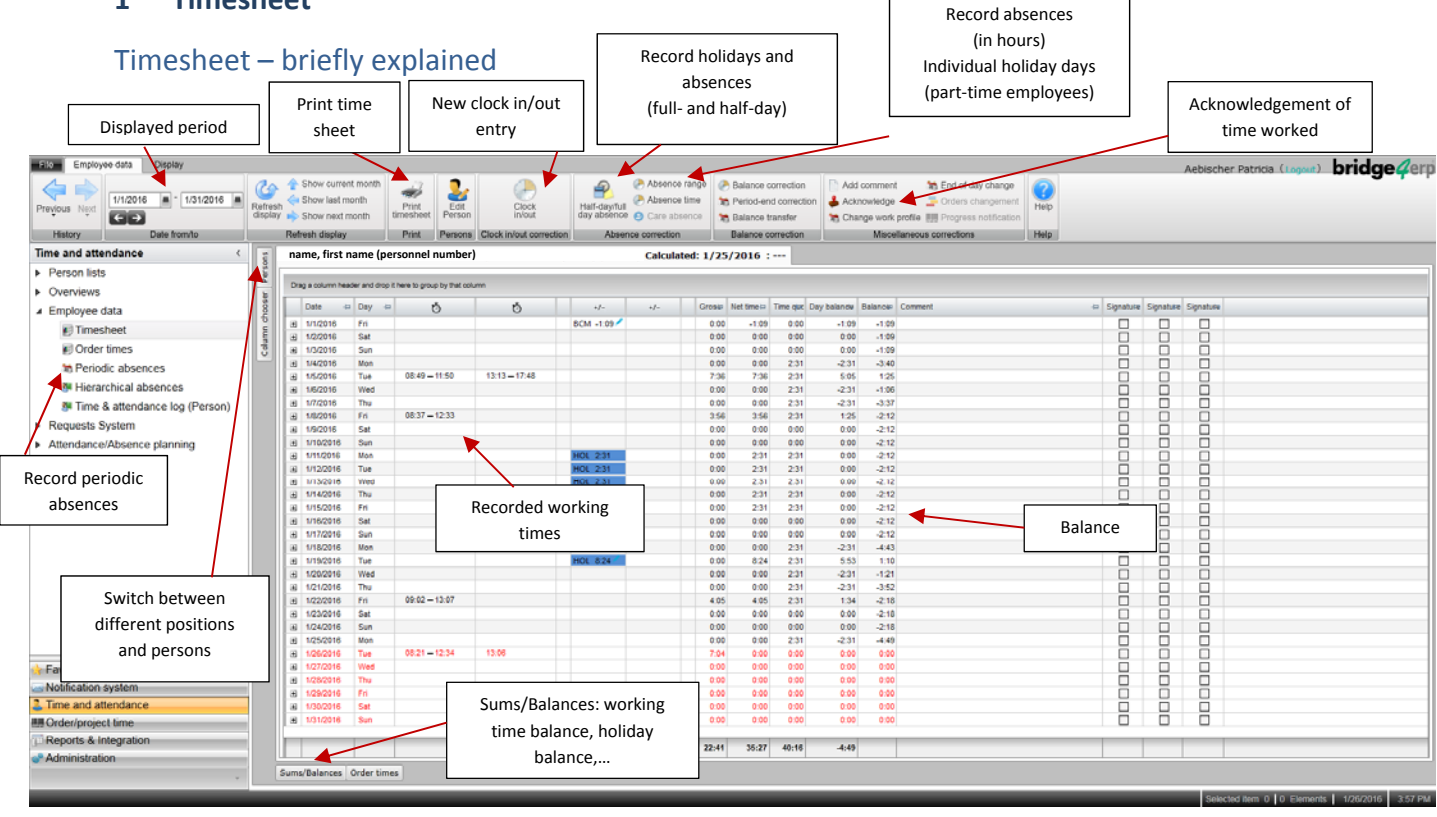

# 1.1 Record working time

To record working time, enter time into "clock in/clock out". Time entered can be deleted with a counter entry. To do so requires entering the same time again.

Tip: You can record several clock in/clock out entries one after another by using the "Apply" button.

| Clock in/out correction - na | me, first name   |        | ×     |  |  |  |  |
|------------------------------|------------------|--------|-------|--|--|--|--|
| Date                         | 1/19/2016<br>← → |        | m     |  |  |  |  |
| Time                         | 2:43 PM          |        |       |  |  |  |  |
| Time type                    | •                |        |       |  |  |  |  |
|                              | ОК Са            | ncel A | apply |  |  |  |  |

# 1.2 Record absences

Holidays and full-day or half-day absences are to be recorded under "Half-day/full-day absences". Select the correct type of absence under "Time type".

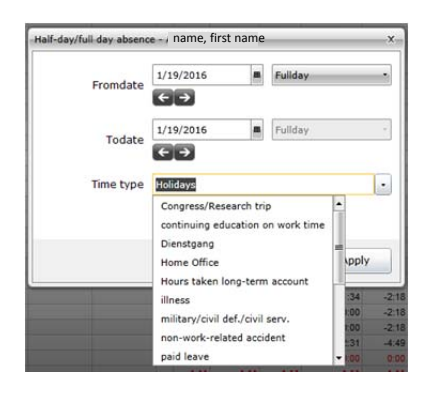

Use "Absence range" (Time from - Time to) or "Absence time" (Time amount) to record absences in hours.

| Date      | 1/19/2016              |                      |                                        |
|-----------|------------------------|----------------------|----------------------------------------|
|           | $\epsilon \rightarrow$ | Absence correction - | <ul> <li>i name, first name</li> </ul> |
| Time from | 2:45 PM                | Date                 | 1/19/2016                              |
| Time to   | 2:45 PM                |                      | < →                                    |
| Time type | [                      | Time type            | Holidays                               |
| time type | Holidays               | Time amount          | 0:00                                   |

To delete absences, click the right mouse button and "Delete all bookings".

You can also use "**Periodic absences**". Select "Time and attendance" -> "Employee data" -> "Periodic absences".

### 1.3 Recording of holidays for part-time employees

If you are a part-time employee, you are to record individual holiday days by entering these into "Absence time" (see 1.2). You are to record individual absence days or individual holiday days by entering 8.4 hours in lieu of your daily quota of working time. Just like any other employee, part-time employees can record full holiday weeks as "Half-day or full-day absences".

#### 1.4 Acknowledgement of time worked

Acknowledge time worked on your timesheet on the last day of a respective month. Time worked must be acknowledged by your direct boss(es) within the first five working days of the new month.

| Date | 1/31/2016                   |           |
|------|-----------------------------|-----------|
|      | I. Name Vorname , hereb     | v confirm |
|      | the corectness of my parice | lars as   |
|      | 01. 1/31/2010               |           |

Note: Acknowledgement in the system saves printing out and signing the monthly timesheet. However, timesheets may still be printed out in PDF format.

# 1.5 Sums/balances

The electronic timesheet and the PDF timesheet contain the same information concerning sums and balances. Sums and balances are updated at the end of a respective time accounting period. (See page 4)

## 2 Employees who record absences only

For employees who only need to record their absences, the planned working time corresponds to the actual working time. These employees are to record their absences and acknowledge their timesheets as described in 1.2 and 1.3 respectively.

# 3 Employees with several positions

The system has multiple user accounts for employees who hold several positions. If you are an employee holding more than one position, you can register with any of your logins to view all of your user accounts. To switch between positions, click on "Persons".

# 3.1 Absence recording for employees holding several positions

Employees holding several positions can record full-day absences for all of their positions at once via "Absence planning".

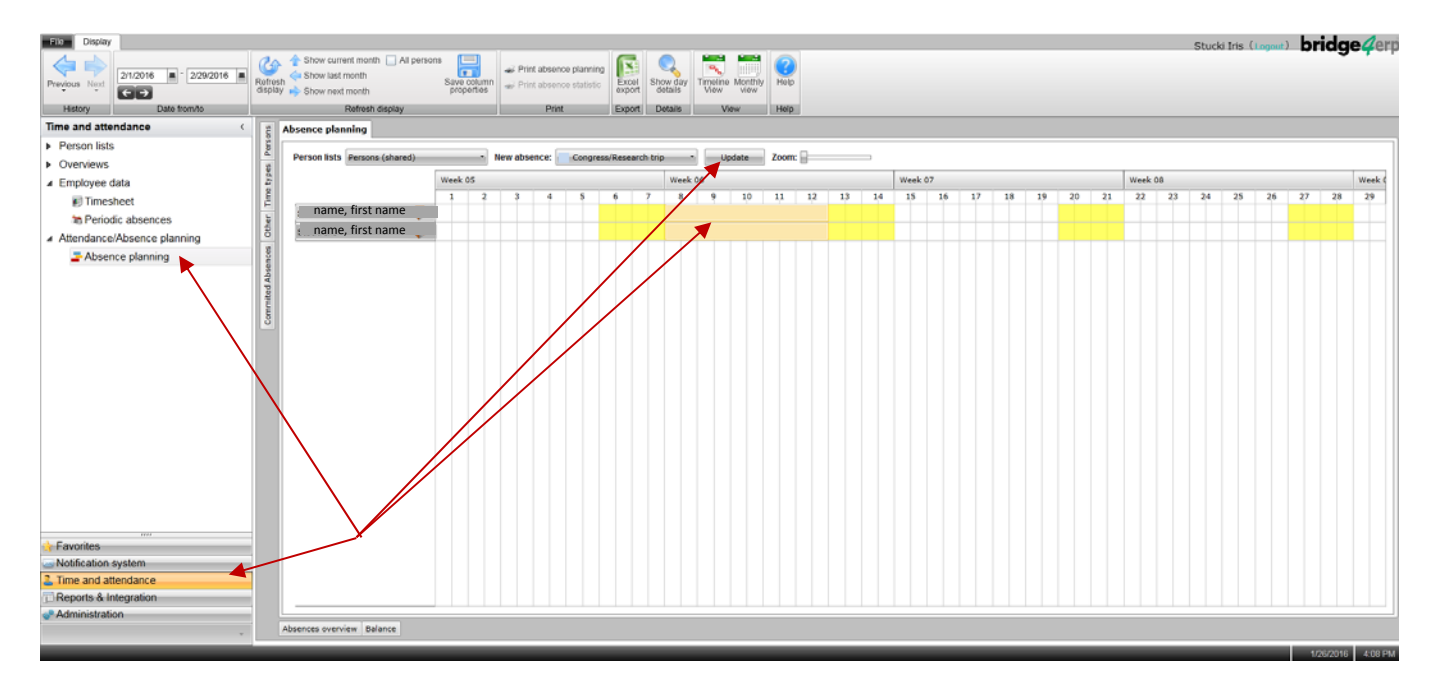

# 4 Tips & tricks

- Window pinning: Use the pin symbol + to fix lists or windows.
- When the "Week" column is displayed on your timesheet, you can use the grouping function to display the weekly sums as well.
- You can add frequently used modules to your favorites list by right-clicking.

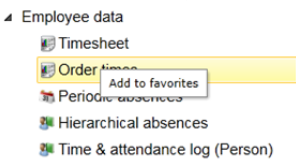

- Search for employees: Time and attendance > Persons lists > Shared queries > Persons > Search (by name, ID or personnel number)
- Filter lists: Right mouse button and "Filter data". (Delete filter: Click on right mouse button and "Delete filter".

Save lists: The list with the applied filters can be saved under Flat Save current list as... . The list will be saved under "My queries".

#### 5 Questions

Please contact your JAZ manager for any queries you may have, including questions concerning the following topics:

- **Balance corrections** -
- Summarising several positions held -
- Authorisation to record/allocate time to projects -
- Recording of hierarchies and subordinates -

#### 6 **Timesheet PDF**

|             | name, fi                            | rst na       | ame         | personnel number            |                |                |                        |             |                           |                | 1/1/2016 – 1/31/2016                  |               |               |  |  |
|-------------|-------------------------------------|--------------|-------------|-----------------------------|----------------|----------------|------------------------|-------------|---------------------------|----------------|---------------------------------------|---------------|---------------|--|--|
|             | Universitä                          | ät Berr      | n / - / 27  | .2.20 Verw                  | altungsdir     | ektion / 27.2. | 20.11 F                | ersonal     | abteilung                 | 1              |                                       |               |               |  |  |
|             | Date                                | Da           | Wpr         | Comina/Leaving              |                |                | Pres                   | PaidP       | Quota                     | Balance        | Credits/D                             | eduction      |               |  |  |
|             | 1/1/2016                            | Fr           | STD 08      | 315\$ 1200\$ 133            | 0\$ 1805\$     |                | 8:20                   | 8:20        | 0:00                      | -65:41         |                                       |               |               |  |  |
|             | 1/2/2016                            | Sa           | STD         |                             |                |                | 0.00                   | 0:00        | 0.00                      | -65:41         |                                       |               |               |  |  |
|             | 1/3/2016                            | Su           | STD         |                             |                |                | 0:00                   | 0:00        | 0:00                      | -65:41         |                                       |               |               |  |  |
|             | 1/4/2016                            | Мо           | STD         |                             |                |                | 0.00                   | 0:00        | 2:31                      | -68:12         |                                       |               |               |  |  |
|             | 1/5/2016                            | Tu           | STD 09      | 915\$ 1225\$                |                |                | 3:10                   | 3:10        | 2:31                      | -67:33         |                                       |               |               |  |  |
|             | 1/6/2016                            | We           | STD         |                             |                | 0.00 0         | 0:00                   | 2:31        | -70:04                    |                |                                       |               |               |  |  |
|             | 1/7/2016                            | Th           | STD 07      | 0755\$ 1210\$ 1300\$ 1700\$ |                |                | 8:15                   | 8:15 8:15   | 2:31                      | -64:20         |                                       |               | Recorded      |  |  |
|             | 1/0/2016 Fr STD                     |              |             |                             |                | 0:00           | 2:31                   | 2:31        | -64:20 ILL 2:31           |                |                                       | working times |               |  |  |
|             | 1/9/2016                            | 58<br>0      | STD         |                             |                |                | 0.00                   | 0:00        | 0.00                      | -64:20         |                                       | ≻             | working times |  |  |
|             | 1/11/2016                           | Mo           | STD 05      | 308 12008 123               | 05 18005       |                | 8:00                   | 8:00        | 2:31                      | -58:51         |                                       |               | and absences  |  |  |
|             | 1/12/2016                           | Tu           | STD         | 12009 120                   |                |                | 0.00                   | 2:31        | 2:31                      | -58:51 TE 2    | 31                                    |               |               |  |  |
|             | 1/13/2016                           | We           | STD         |                             |                |                | 0:00                   | 0:00        | 2:31                      | -61:22         |                                       |               |               |  |  |
|             | 1/14/2016                           | Th           | STD 07      | 730\$ 1220\$ 124            | 0\$ 1800\$     |                | 10:10                  | 10:00       | 2:31                      | -53:53 LB 0    | :10                                   |               |               |  |  |
|             | 1/15/2016                           | Fr           | STD         |                             |                |                | 0:00                   | 0:00        | 2:31                      | -56:24         |                                       |               |               |  |  |
|             | 1/16/2016                           | Sa           | STD         |                             |                |                | 0:00                   | 0:00        | 0:00                      | -56:24         |                                       |               |               |  |  |
|             | 1/17/2016                           | Su           | STD         |                             |                |                | 0:00                   | 0:00        | 0:00                      | -56:24         |                                       |               |               |  |  |
|             | Date                                | Comm         | entary      |                             |                |                |                        |             |                           |                |                                       |               |               |  |  |
|             |                                     |              |             |                             |                |                |                        |             |                           |                |                                       |               |               |  |  |
|             |                                     |              |             |                             |                |                |                        |             |                           |                |                                       |               |               |  |  |
|             | Totals                              |              |             | Abbr.                       | Unit           | Quantity       | Totals                 |             |                           | Abbr.          | Unit                                  | Quantity      |               |  |  |
|             | Quota time                          | da a Maria   |             | QT                          | Hours          | 104:30         | short                  | vacation    | 4                         | BRU            | Hours                                 | 1:16          |               |  |  |
|             | advance won                         | king time    |             | PI                          | Hours          | 37.55          | WORK-I                 | elated acci | dent                      | ACW            | Hours                                 | 2:31          |               |  |  |
|             | total working                       | ume          | <b>k</b>    | 19PT                        | Hours          | 83:46          | 83:46 non-work-related |             |                           | ACH<br>time TE | Hours                                 | 2:31          |               |  |  |
|             | Holidaur                            |              |             | 105                         | Hours          | 12-35          | Conor                  | ung educa   | uon on work               | withe TE       | Hours                                 | 2-31          |               |  |  |
|             | Doctor                              |              | $\sim$      | DOC                         | Hours          | 2:00           | naid le                | ess/reseal  | cii uip                   | PAL            | Hours                                 | 5:00          |               |  |  |
|             | Uoctor                              |              |             | III Hours                   |                | 2:31           | Paren                  | tal leave   |                           | 7S Hours       |                                       | 2:31          |               |  |  |
|             | Unpaved leave                       |              | UPL         | Hours                       | 2:31           | Work           | arrie compe            | neation     | JCO                       | Hours          | 2:31                                  |               |               |  |  |
|             | military/civil def./civil serv.     |              | MNL         | ML Hours                    |                | Public duty    |                        |             | PO                        | Hours          | 2.31                                  |               |               |  |  |
| /           | Delencer                            |              |             |                             | 11-2           | Start          | Are                    | -           | Correct                   | End            |                                       |               | Monthly sums  |  |  |
|             | working time                        | halance      |             | GLZ                         | Hours          | -48-15         |                        | 20:44       | 0.00                      | 02-93-         | <u> </u>                              | L             |               |  |  |
|             | working time                        | -balance     | )           | GLZ                         | Nours          | -48:15         |                        | 20:44       | 0.00                      | -68:59         | LI _                                  |               |               |  |  |
|             | Holidays                            |              |             | 105                         | House          | 10:30          |                        | 12:35       | 0:00                      | 207:55         | C B                                   | alance in     |               |  |  |
|             | Holidays                            |              |             | 105                         | Davs           | 0.0            |                        | 5.0         | 0.0                       | 5.0            | {                                     | hours         |               |  |  |
|             | Unpayed leav                        | ve           |             | UPL                         | Days           | 0.0            |                        | 1,0         | 0,0                       | 1,0            |                                       | nours         |               |  |  |
|             | military/civil d                    | lef./civil s | serv.       | MIL                         | Days           | 0.0            |                        | 1.0         | 0,0                       | 1.0            | · · · · · · · · · · · · · · · · · · · |               |               |  |  |
| 1           | short vacation                      | n            |             | BKU                         | Days           | 0.0            |                        | 0.5         | 0.0                       | 0.5            |                                       |               |               |  |  |
|             | work-related                        | accident     |             | ACW                         | Days           | 0.0            |                        | 1.0         | 0.0                       | 1.0            |                                       |               |               |  |  |
|             | non-work-rela                       | sted acci    | dent        | ACH                         | Days           | 0.0            |                        | 1,0         | 0,0                       | 1,0            | Ann                                   | ual sums in   |               |  |  |
|             | continuing ed                       | lucation     | on work tim | e TE                        | Days           | 0.8            | 、                      | 2.0         | 0.0                       | 2,0            | ri 🛛                                  |               |               |  |  |
|             | Congress/Re                         | search t     | rip         | KFR                         | Days           | 0.0            | $\mathbf{i}$           | 1.0         | 0.0                       | 1.0            |                                       | days          |               |  |  |
|             | paid leave                          |              |             | PAL                         | Days           | 0.0            | $\sim$                 | 1.0         | 0.0                       | 1.0            |                                       |               |               |  |  |
|             | Parental leav                       | 9            |             | ZS                          | Days           | 0.0            | <u> </u>               | 1.0         | 0.0                       | 1.0            |                                       |               |               |  |  |
| 1           | Work-time co                        | mpensal      | tion        | JCO                         | Days           | 0.0            |                        | Nº.         | 0.0                       | 1.0            |                                       |               |               |  |  |
| 1           | Public duty                         |              |             | PO                          | Days           | 0.0            |                        | 1.0         | 0.0                       | 1.0            | ,                                     |               |               |  |  |
| /           | Complaints                          | must b       | e reportec  | d to the superi             | or within thre | ee days.       |                        |             | $\backslash$              |                |                                       |               |               |  |  |
| Lunch hr!   |                                     |              | the c       | iont of -                   | hortor         | r              |                        |             | <u> </u>                  |                |                                       | 7             |               |  |  |
| Lunch break |                                     | un in        | the ev      | rent of a s                 |                |                | Tota                   | al worl     | orking time: working time |                |                                       |               |               |  |  |
| lunch break | (30 minute                          | es mi        | ust be      | deducted                    | l once a       |                | . ~                    | aid a       | bconcer                   | logh           | olidayo                               | 1             |               |  |  |
| work        | working time of 7 hours is reached) |              |             |                             |                |                | + p                    | alu a       | usences                   | s (e.g. n      | unuays,                               | 1             |               |  |  |
|             |                                     | . ,          | 0 01 5 15   | · cuciicu                   |                |                | visit                  | s to th     | e docto                   | or,)           |                                       | 1             |               |  |  |
|             |                                     |              |             |                             |                |                |                        |             |                           | 1              |                                       |               |               |  |  |